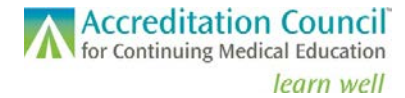

## Enhanced PARS Quick Start Guide

For State Medical Society Accredited Providers

In the fall of 2017, ACCME implemented enhancements to its Program and Activity Reporting System (PARS) in response to requests from accredited providers, Recognized Accreditors, and the volunteers who support the accreditation process. This Quick Start Guide will help you get started using the enhanced features of PARS.

## Logging In

For the best user experience, we recommend using Chrome. To log in to the Enhanced PARS interface for the first time, you will need to set a new password by clicking on the <u>Can't log in or forgot your password?</u> link under the Log in button at <u>pars.accme.org</u> (see below).

|                                 | COME                                        |
|---------------------------------|---------------------------------------------|
| Please Log In by providing your | CCMIE account<br>r Email Address and Passwo |
|                                 |                                             |
| mail Address                    |                                             |
| assword                         |                                             |
| Loj                             | g in                                        |
| Carth Lag Is as form            |                                             |

The system will prompt you to enter your email address; enter the email address associated with your PARS account and click the **Submit** button. A "Reset Password" email will be forwarded to the address you provide. Follow the prompts in the email and set a new password for your account.

After you have set up your new password, return to the log in screen, enter your email address and new password, and then click the **Log In** button. You will be directed to the Provider Dashboard.

## **Provider Dashboard Overview**

The screenshot below illustrates how you can access some of the key features of the online system

| AAA Test Organization                                                                                         | Prog                                                                                                    | ram and Activity Data                                                                                                    | To edit your                              |
|----------------------------------------------------------------------------------------------------|----------------------------------------------------------------------------------------------------|----------------------------------------------------------------------------------------------------|-------------------------------------------|
| 4008158<br>Chicago, IL                                                                                        |                                                                                                    |                                                                                                    | Profile, click<br>here and<br>select Edit |
| Primary Contact<br>John Adams<br>Johnadams@test.org<br>773-123-4567<br>Chicago, IL                            | Clicking History allows<br>you to view your<br>accreditation decision<br>history.                                       | Click here to access<br>Program and Activity Data.<br>This will open a new tab                                                                   | My Profile.                               |
| Accreditation<br>Reaccreditation<br>Jul 31, 2017 – Jul 31, 2021<br>To view your accreditation decisions, clic | Click Profile to manage your<br>organization's address, email<br>and phone as well as contacts<br>of your organization. | within your browser and<br>allow you to enter program<br>and activity data as well<br>as learner completions (for<br>MOC registered activities). |                                           |

## **Questions?**

We're here to help! Please contact us at info@accme.org if you have questions about using PARS. 772\_20171026